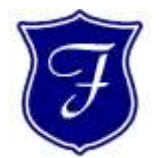

# Franktronics, Inc.

Computer Networking Sales, Service, & Upgrades Maritime Telecommunications

Office: 804-642-5233 Fax: 804-642-0171

# www.franktronics.net

# WebMail Settings

(using your favorite web browser)

#### WEBMAIL

You may access your email through your web browser:

Go to: https://securemail.franktronics.net

## Select WebMail to read/send email

Select Mail Admin to manage your email domain (mail admins only)

When the webmail log in screen appears, use your full email address (name@yourdomain.com) as the username.

|            | And the second second    |
|------------|--------------------------|
| (henseling | 0                        |
| Provent    | 1                        |
| Lorenzeri  | Balm _                   |
| 1 Therese  | in moding in the output- |

If you use both webmail and a mail client (such as Outlook), be sure to set your Email Client to leave messages on the server, and to delete them after 2 - 3 weeks.

# Basic Email accounts have a storage limit of 250MB.

If you receive messages that your mailbox is full, log in to the webmail client and delete message from your inbox, sent, and deleted items folders.

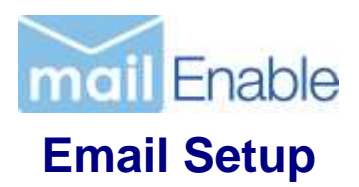

# Email Client Settings

(Outlook, Livemail, smartphone mail app, etc)

| Ρ | 0 | Ρ | 3 |  |
|---|---|---|---|--|
|   |   |   |   |  |

| Server:   | securemail.franktronics.net |
|-----------|-----------------------------|
| Port:     | 995                         |
| Username: | your full email address     |
| Password: | your assigned password      |
| SSL:      | Yes                         |

### SMTP

Server:securemail.franktronics.netPort:587 (alternate 465)Requires Authentication: Yes (use same as incoming)SSL:Yes

## IMAP

Server:securemail.franktronics.netPort:993Username:your full email addressPassword:your assigned passwordSSL:Yes

### Notes:

- Use Manual mode to enter settings into your client
- Some clients (ie iPhone) must go through their auto-discovery process before allowing you to change advanced settings, so please be patient.
- If your ISP or antivirus is blocking SMTP port 587, you may use port 465 as an alternate.